# GeoGebra - Année Scolaire 2007-2008 Première ES Spécialité - Année Scolaire 2 Chapitre n°12 : Fonctions affines par morceaux Page 342 - 351

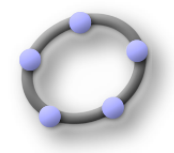

#### <u>Objectifs :</u> Exécuter :

Utiliser la barre des menus, des outils.

Construire à partir d'un mode choisi dans la barre des outils :

une droite passant par deux points.

Utiliser le déplacement de la souris pour visualiser le nom et la définition ( différente de la commande ) d'un élément, le clic-droit pour activer le menu contextuel et ensuite modifier les propriétés d'un élément dans le menu contextuel ou dans la fenêtre Propriétés.

modifier l'expression de l'équation de la droite : passer de l'équation cartésienne à l'équation réduite.

### Traiter :

Représenter la restriction d'une fonction à un intervalle :

utiliser la commande : Fonction[f, a, b] ; Fonction f sur l'intervalle [a,b]

### **Choisir**:

### <u>Progression :</u>

### Exercice n°7:

Le graphique ci-dessous présente la quantité de matières, en tonnes, stockée pour la fabrication d'un mélange, en fonction du temps en heures.

1°) Etablir le tableau de variation de cette fonction affine par morceaux ;

2°) Donner une interprétation concrète des segments horizontaux, ainsi que du saut pour t = 27,5;

3°) Réaliser cette représentation graphique avec GeoGebra ;

4°) Déterminer la quantité Q(t) en fonction du temps t , suivant les intervalles de t ; **Bilan :** 

# GeoGebra - Année Scolaire 2007-2008 Première ES Spécialité - Année Scolaire 2007 - 2008 Chapitre n°12 : Fonctions affines par morceaux Page 342 - 351

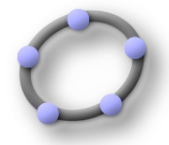

|                                                                                                    | GeoGe                                                                                                    | bra Fic                                                                                                    | hier Édit                                                                                                    | ter Aff                                                 | ichage                                                                                            | Opt                                             | ions O                                                                                                    | utils Fen                                          | être Aid     | le              |            |             | 1               |  |
|----------------------------------------------------------------------------------------------------|----------------------------------------------------------------------------------------------------|----------------------------------------------------------------------------------------------------|----------------------------------------------------------------------------------------------------|---------------------------------------------------------|---------------------------------------------------------------------------------------------------|-------------------------------------------------|----------------------------------------------------------------------------------------------------|----------------------------------------------------|--------------|-----------------|------------|-------------|-----------------|--|
|                                                                                                    |                                                                                                    |                                                                                                    |                                                                                                    |                                                         |                                                                                                   |                                                 |                                                                                                    |                                                    |              |                 |            |             |                 |  |
| k,                                                                                                    | • <sup>A</sup>                                                                                                    | <u>, , , , , , , , , , , , , , , , , , , </u>                                                                                                    |                                                                                                    | <b>∆</b> ª                                              | ••• A                                                                                             | BC                                              |                                                                                                    | éplacer ou s                                       | électionner  | un ou des       | objets(Ctr | rl) (Raccou | urci=Esc)       |  |
|                                                                                                    | 550                                                                                                    | Quantité                                                                                                    | de matière                                                                                                    | \$ en toni                                              | nes                                                                                               |                                                 |                                                                                                    |                                                    |              |                 |            |             |                 |  |
|                                                                                                    | 500                                                                                                    |                                                                                                    |                                                                                                    |                                                         |                                                                                                   | ]                                               |                                                                                                    | F                                                  |              |                 |            |             |                 |  |
|                                                                                                    | 450                                                                                                    |                                                                                                    | <br> <br> <br>                                                                                                    | <br> <br>                                               |                                                                                                   |                                                 |                                                                                                    | k1                                                 |              |                 |            |             |                 |  |
|                                                                                                    | 400                                                                                                    | A .                                                                                                    | В                                                                                                    |                                                         |                                                                                                   |                                                 |                                                                                                    |                                                    |              |                 |            |             |                 |  |
|                                                                                                    | 350                                                                                                    | `f1                                                                                                    | The second                                                                                                    |                                                         |                                                                                                   |                                                 |                                                                                                    |                                                    | $\backslash$ |                 |            |             |                 |  |
|                                                                                                    | 300                                                                                                    |                                                                                                    |                                                                                                    |                                                         | с                                                                                                 |                                                 |                                                                                                    |                                                    |              |                 |            |             |                 |  |
|                                                                                                    | 250                                                                                                    |                                                                                                    |                                                                                                    |                                                         | 11                                                                                                |                                                 |                                                                                                    |                                                    |              |                 |            |             |                 |  |
|                                                                                                    | 200                                                                                                    |                                                                                                    |                                                                                                    |                                                         |                                                                                                   |                                                 |                                                                                                    |                                                    |              | G               | н          |             |                 |  |
|                                                                                                    | 150                                                                                                    |                                                                                                    |                                                                                                    |                                                         |                                                                                                   | $\langle  $                                     |                                                                                                    |                                                    |              | 11              |            |             |                 |  |
|                                                                                                    | 100                                                                                                    |                                                                                                    | <br> <br>                                                                                                    |                                                         |                                                                                                   |                                                 | D                                                                                                    | E                                                  |              |                 |            |             |                 |  |
|                                                                                                    | 50                                                                                                    | Fonctio                                                                                                    | n f sur l'in<br>nde : Fonc                                                                                                    | tervalle [<br>tion[f.a.b                                | a,b]                                                                                              | *                                               | g1                                                                                                    | ×                                                  |              |                 |            |             |                 |  |
|                                                                                                    |                                                                                                    |                                                                                                    |                                                                                                    |                                                         |                                                                                                   |                                                 |                                                                                                    |                                                    |              |                 |            |             |                 |  |
| -5                                                                                                    | -50                                                                                                    | 0                                                                                                    | 5                                                                                                    | 10                                                      | 15                                                                                                | 2                                               | 20                                                                                                    | 25                                                 | 30           | 35              | 40         | 45          | 50              |  |
|                                                                                                    | - 100                                                                                                    |                                                                                                    |                                                                                                    |                                                         |                                                                                                   |                                                 |                                                                                                    |                                                    |              | - rembs e       | ių neures  |             |                 |  |
|                                                                                                    |                                                                                                    |                                                                                                    |                                                                                                    |                                                         |                                                                                                   |                                                 |                                                                                                    |                                                    |              |                 |            |             |                 |  |
|                                                                                                    |                                                                                                    |                                                                                                    | + <i></i>                                                                                                    |                                                         |                                                                                                   |                                                 |                                                                                                    |                                                    |              |                 | +          |             |                 |  |
| GeoGebra Fichier Éditer Affichage Options Outils Fenêtre Aide                                                                                                    |                                                                                                    |                                                                                                    |                                                                                                    |                                                         |                                                                                                   |                                                 |                                                                                                    |                                                    |              |                 |            |             |                 |  |
| 00                                                                                                    |                                                                                                    | Dra FIC                                                                                                    | nier Ear                                                                                                    | ter Aff                                                 | fichage<br>Ge                                                                                     | Opt<br>eoGebr                                   | ions O<br>ra – ggbfa                                                                                                    | utils Fen<br>apm.ggb                               | être Aic     | le              |            |             |                 |  |
|                                                                                                    |                                                                                                    |                                                                                                    |                                                                                                    | ter Aff                                                 | fichage<br>Ge                                                                                     | Opt<br>eoGebr                                   | ions O<br>ra – ggbfa<br>↔ D                                                                                                    | utils Fen<br>apm.ggb<br>eplacer                    | être Aic     | le              | -hi-m/Ch   | -b (D       | <b>)</b>        |  |
|                                                                                                    |                                                                                                    |                                                                                                    |                                                                                                    |                                                         | fichage<br>Ge                                                                                     | Opt<br>eoGebr                                   | ions O<br>ra – ggbfa                                                                                                    | utils Fen<br>apm.ggb<br>Héplacer<br>éplacer ou s   | être Aic     | le<br>un ou des | objets(Ct  | rl) (Raccou | )<br>urci=Esc)  |  |
| 320<br>300                                                                                                    |                                                                                                    | x à payer                                                                                                    | int par A,C                                                                                                    | ter Aff                                                 | fichage<br>Ge                                                                                     | Opt<br>eoGebr                                   | ions O<br>ra - ggbfa                                                                                                    | apm.ggb<br>éplacer<br>éplacer ou s                 | être Aic     | un ou des       | objets(Cti | rl) (Raccol | urci=Esc)       |  |
| 320<br>300<br>280                                                                                                    | Pri<br>Cc                                                                                                    | x à payer<br>oite passa                                                                                                    | Inter Edi                                                                                                    | ter Aff                                                 | Fichage<br>Ge                                                                                     | Opt<br>eoGebr                                   | ions O<br>ra - ggbfa<br>↔ D<br>D                                                                                                    | utils Fen<br>apm.ggb<br>téplacer<br>téplacer ou s  | être Aic     | un ou des       | objets(Ct  | rl) (Raccou | urci=Esc)       |  |
| 320<br>300<br>280<br>260                                                                                                    | Pri<br>Dr<br>Cc                                                                                                    | x à payer<br>oite passa<br>ya<br>oite perpe                                                                                                    | Int par A,C                                                                                                    | ter Aff                                                 | Fichage<br>Ge                                                                                     | Opt<br>eoGebr                                   | ions O<br>ra - ggbfi                                                                                                    | utils Fen<br>apm.ggb<br>Péplacer<br>Péplacer ou s  | électionner  | un ou des       | objets(Cti | rl) (Raccol | urci=Esc)       |  |
| 320<br>300<br>280<br>260<br>240<br>220                                                                                                    | Pri<br>Dr<br>Ccc                                                                                                    | x à payer<br>oite passa<br>oite perpe<br>mmande :<br>Y=<br>Perpendic                                                                                                    | Inter Edi<br>Int par A,C<br>Droite[A,C<br>Perpendic<br>ulaire[E, ax                                                                                                    | ter Aff<br>.:<br>]<br>en E à l'a:<br>µlaire[E, a<br>eY] | Fichage<br>Ge                                                                                     | Opt<br>eoGebr                                   | ions O<br>ra - ggbfi                                                                                                    | utils Fen<br>apm.ggb<br>héplacer<br>héplacer ou s  | électionner  | un ou des       | objets(Cti | rl) (Raccol | urci=Esc)       |  |
| 320<br>300<br>280<br>240<br>240<br>220<br>200                                                                                                    | Pri<br>Dr<br>Cc<br>Cc<br>Dr<br>Cc<br>E<br>B f                                                                                                    | x à payer<br>oite passa<br>ommande :<br>ya<br>oite perpe<br>minande :<br>Perpendic                                                                                            | nier Edi<br>mit par A,C<br>Droite[A,C<br>Perpendic<br>ulaire[E, ax<br>ersection d                                                                                                    | ter Aff                                                 | Fichage<br>Ge                                                                                     | Opt<br>20Gebr                                   | ions O<br>ra - ggbfi                                                                                                    | utils Fen<br>apm.ggb<br>héplacer<br>héplacer ou s  | être Aic     | un ou des       | objets(Ct  | rl) (Raccol | vrci=Esc)       |  |
| 320<br>320<br>280<br>280<br>240<br>220<br>200<br>b 180<br>160                                                                                                    |                                                                                                    | x à payer<br>oite passa<br>oite passa<br>oite perpe<br>minande :<br>Perpendic<br>point d'inte<br>minande :<br>Intersection                                                    | nier Edi<br>mit par A,C<br>Droite[A,C<br>Perpendicu<br>ulaire[E, ax<br>intersection d<br>intersection<br>in[b, a]                                                                                | ter Aff                                                 | fichage<br>Ge                                                                                     | Opt<br>20Gebr                                   | ions O<br>ra - ggbfi<br>t<br>c<br>c<br>e<br>e<br>s<br>c<br>c<br>c<br>c<br>c<br>c<br>c<br>c<br>c<br>c<br>c<br>c<br>c                        | utils Fen<br>apm.ggb<br>héplacer<br>héplacer ou s  | électionner  | un ou des       | objets(Cti | rl) (Raccol | vrci=Esc)       |  |
| 320       320       320       280       280       280       220       240       220       200       b       180       160       140                                                                                                    | Pri<br>Pri<br>Di<br>Cc<br>Dr<br>Cc<br>b=<br>E<br>B g<br>Co<br>B=<br>Fonn                                                                                                    | x à payer<br>oite passa<br>ommande :<br>y=<br>oite perpe<br>mmande :<br>Perpendic<br>point d'inte<br>mmande :<br>Intersectio                                                  | nier Edi                                                                                                    | ter Aff                                                 | ke des o<br>xeY]                                                                                  | Opt<br>eoGebr                                   | ions O<br>a - ggbfi<br>t<br>c<br>e<br>e<br>e<br>e<br>e<br>e<br>e<br>e<br>e<br>e<br>e<br>e<br>e                                             | utils Fen<br>apm.ggb<br>héplacer<br>héplacer ou s  | électionner  | un ou des       | objets(Ctr | rl) (Raccol | vrci=Esc)       |  |
| 320       320       320       280       280       220       220       220       160       140       120       100                                                                                                    | A<br>Pri<br>Dr<br>Cc<br>- Dr<br>- Cc<br>- Dr<br>- Cc<br>- B=<br>Fond<br>La d                                                                                                    | x à payer<br>oite passa<br>ommande :<br>y=<br>oite perpe<br>mmande :<br>Perpendic<br>point d'inte<br>mmande :<br>Intersectio<br>ction affine<br>roite (AC)<br>immande : F     | nier Edi<br>nitt par A,Q<br>Droite[A,Q<br>Droite[A,Q<br>ndiculaire<br>Perpendiculaire<br>ulaire[E, ax<br>ersection d<br>Intersection<br>in[b, a]<br>e par morculaire<br>admet pou<br>onction[f,S | ter Aff                                                 | te des o<br>te des o<br>te des o<br>te des o<br>te des o<br>te des o<br>te des o                  | Opt<br>eoGebr                                   | ions O<br>ra - ggbfi<br>ra - ggbfi<br>p<br>p<br>p<br>p<br>p<br>p<br>p<br>p                                                                 | utils Fen<br>apm.ggb<br>réplacer<br>éplacer ou s   | être Aic     | un ou des       | objets(Ctr | rl) (Raccou | urci=Esc)       |  |
| • • • • • • • • • • • • • • • • •                                                                                                    | Pri<br>Pri<br>Dr<br>Cc<br>- Dr<br>Cc<br>- Dr<br>Cc<br>B=<br>Fond<br>La d                                                                                                    | x à payer<br>oite passa<br>mmande :<br>y <sup>2</sup><br>oite perpe<br>mhande :<br>Perpendic<br>coint d'inte<br>mmande :<br>Intersectio<br>roite (AC)<br>mande : F            | Inter Edi<br>Inter A,C<br>Droite(A,C<br>Droite(A,C<br>Perpendict<br>ulaire(E, ax<br>ersection d<br>Intersection<br>on(b, a)<br>e par morc<br>admet pou<br>onction(f,S                            | ter Aff                                                 | richage<br>Ge<br>Ce<br>(A<br>(A<br>(A<br>(A<br>(A<br>(A<br>(A<br>(A<br>(A<br>(A<br>(A<br>(A<br>(A | Opt<br>eoGebr                                   | ions O<br>ra - ggbfi<br>ra - ggbfi<br>p<br>p<br>p<br>p<br>p<br>p<br>p<br>p                                                                 | utils Fen<br>apm.ggb<br>réplacer<br>éplacer ou s   | être Aic     | un ou des       | objets(Ctr | rl) (Raccou | urci=Esc)       |  |
| A state of the state of the state of | A<br>Pri<br>Pri<br>Cc<br>Pri<br>Cc<br>B<br>B<br>Fond<br>La d                                                                                                    | x à payer<br>oite passa<br>mmande :<br>y <sup>2</sup><br>oite perpe<br>mmande :<br>Perpendic<br>boint d'inte<br>mmande :<br>Intersectio<br>cotte (AC)<br>imande : F           | nier Edi                                                                                                    | ter Aff                                                 | ichage<br>Ge<br>Ce<br>(A<br>(A<br>(A<br>(A<br>(A<br>(A<br>(A<br>(A<br>(A<br>(A<br>(A<br>(A<br>(A  | Opt<br>eoGebr                                   | ions O<br>a - ggbfi<br>$\downarrow \downarrow$ D<br>D<br>D<br>C<br>C<br>C<br>C<br>C<br>C<br>C<br>C<br>C<br>C<br>C<br>C<br>C                | utils Fen<br>apm.ggb<br>réplacer<br>éplacer ou s   | être Aic     | un ou des       | objets(Ctr | rl) (Raccou | )<br>urci=Esc)  |  |
| 320     320     300     280     240     220     200     b     180     160     140     120     100     80     60     40     20                                                                                                    | A<br>Pri<br>Dr<br>Cc<br>Cc<br>Pri<br>Dr<br>Cc<br>Cc<br>Pri<br>Dr<br>Cc<br>Pri<br>Dr<br>Cc<br>Cc<br>Pri<br>Dr<br>Cc<br>Cc<br>Pri<br>Dr<br>Cc<br>Cc<br>Pri<br>Dr<br>Cc<br>Cc<br>Pri<br>Dr<br>Cc<br>Cc<br>Pri<br>Dr<br>Cc<br>Cc<br>Pri<br>Dr<br>Cc<br>Cc<br>Pri<br>Pri<br>Dr<br>Cc<br>Pri<br>Pri<br>Pri<br>Pri<br>Pri<br>Pri<br>Pri<br>Pri | x à payer<br>oite passa<br>ommande :<br>y<br>oite perpe<br>mmande :<br>Perpendic<br>boint d'inte<br>mmande :<br>Intersectio<br>cition affine<br>roite (AC)<br>imande : F      | nier Edi                                                                                                    | ter Aff                                                 | ke des o<br>ke des o<br>ke Y                                                                      | Opt<br>20Gebr<br>ABC<br>rdonno<br>c) :          | ions O<br>a - ggbfi<br>$\downarrow \downarrow$ D<br>b<br>ees                                                                               | nutils Fen<br>apm.ggb<br>néplacer<br>néplacer ou s | être Aic     | un ou des       | objets(Cti | rl) (Raccou | )<br>urci=Esc)  |  |
| 320     320     320     300     280     240     220     220     240     220     200     b     180     160     140     120     100     80     60     40     20     0                                                                                                    | A<br>Pri<br>Dr<br>Cc<br>Cc<br>B<br>B<br>Fond<br>La d<br>Corr<br>g                                                                                                    | x à payer<br>oite passa<br>ommande :<br>ya<br>oite perpe<br>mmande :<br>Perpendic<br>point d'inte<br>mmande :<br>Intersectio<br>cition affini<br>roite (AC)<br>imande : F     | nier Edi                                                                                                    | ter Aff                                                 | <pre>ke des o kxeY] droite (A</pre>                                                               | Opt<br>20Gebr<br>ABC<br>rdonnu<br>(C) :<br>91   | ions O<br>a - ggbfi<br>$\downarrow \downarrow$ D<br>b<br>ees                                                                               | distance                                           | être Aic     | un ou des       | objets(Ct  | rl) (Raccou | )<br>urci=Esc)  |  |
| 320          320         320         320         280         220         220         220         220         200         0         160         140         120         140         120         0         0         0         0         0         0         0         0         0         0         0         0         0         0         0                                                                                                             | A     Pri     Pri     Do     Co     Co     B=     Fonn     La d     Co     g                                                                                                    | x à payer<br>oite passa<br>ommande :<br>y=<br>oite perpe<br>mmande :<br>y=<br>Perpendic<br>point d'inte<br>mmande :<br>Intersection<br>cite (AC)<br>imande : F                | nier Edi                                                                                                    | ter Aff                                                 | ke des o<br>xe des o<br>xeY]<br>droite (A<br>n l'expro-<br>n l'expro-<br>400                      | Opt<br>coGebr<br>ABC<br>rdonn<br>c) :<br>ession | ions O<br>a - ggbfi<br>$\downarrow \downarrow$ D<br>D<br>D<br>b<br>b<br>b<br>c<br>c<br>c<br>c<br>c<br>c<br>c<br>c<br>c<br>c<br>c<br>c<br>c | distance                                           | être Aic     | un ou des       | objets(Ct  | rl) (Raccou | )<br>urci=Esc)  |  |
| Outright (Control of the control of the con | A     Pri     Pri     Di     Co     Co     B=     Fon     La d     Co     g                                                                                                    | x à payer<br>oite passa<br>ommande :<br>y=<br>oite perpe<br>mmande :<br>y=<br>Perpendic<br>point d'inte<br>mmande :<br>Intersectio<br>ction affin<br>roite (AC)<br>imande : F | nier Edi                                                                                                    | ter Aff                                                 | ke des o<br>txeY]<br>droite (A                                                                    | Opt<br>coGebr<br>ABC<br>rdonne<br>c) :          | ions O<br>a - ggbfi<br>$\downarrow \downarrow \downarrow$ D<br>D<br>D<br>D<br>D<br>D<br>D<br>D<br>D<br>D<br>D<br>D<br>D<br>D               | distance                                           | être Aic     | un ou des       | objets(Ctr | rl) (Raccou | )<br>urci=Esc)) |  |
| Outright of the second second | A     Pri     Pri     Di     Co     Co     B=     Fond     La d     Co     g                                                                                                    | x à payer<br>oite passa<br>ommande :<br>y=<br>oite perpe<br>mmande :<br>y=<br>perpendic<br>toite perpe<br>mmande :<br>Perpendic<br>toite affine<br>roite (AC)<br>mmande : F   | nier Edi                                                                                                    | ter Aff                                                 | richage<br>Ge<br>Ce<br>*e des o<br>txeY]<br>droite (A<br>m l'expre<br>400                         | Opt<br>coGebr<br>ABC<br>rdonn<br>c):            | ions O<br>ra - ggbfi<br>$\downarrow \downarrow \downarrow D D D D D D D D D D D D D D$                                                     | distance                                           | être Aic     | un ou des       | objets(Ctr | rl) (Raccou | )<br>urci=Esc)  |  |

# GeoGebra - Année Scolaire 2007-2008 Première ES Spécialité - Année Scolaire 2007 - 2008 Chapitre n°12 : Fonctions affines par morceaux Page 342 - 351

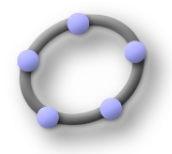

*<u>Objectifs</u>* : Exécuter :

Utiliser la barre des menus, des outils.

Construire à partir d'un mode choisi dans la barre des outils :

une droite passant par deux points.

Utiliser le déplacement de la souris pour visualiser le nom et la définition ( différente de la commande ) d'un élément, le clic-droit pour activer le menu contextuel et ensuite modifier les propriétés d'un élément dans le menu contextuel ou dans la fenêtre Propriétés.

modifier l'expression de l'équation de la droite : passer de l'équation cartésienne à l'équation réduite.

### Traiter :

Représenter la restriction d'une fonction à un intervalle :

utiliser la commande : Fonction[f, a, b] ; Fonction f sur l'intervalle [a,b] Déterminer les coordonnées du point d'intersection de deux objets.

Tracer la droite perpendiculaire en E à l'axe des ordonnées : utiliser la commande : Perpendiculaire[E, axeY] b=Perpendiculaire[E, axeY]

Déterminer B le point d'intersection de b et la droite (AC) : utiliser la commande : : Intersection[b, a] B=Intersection[b, a]

### **Choisir**:

### Progression :

### Exercice n°23 :

En Novembre 2006, une agence de location de voitures propose le tarif suivant pour le plus petit modèle, du vendredi soi au dimanche soir : 102 € jusqu'à une utilisation pour 500 km, puis 0,27 € par kilomètre supplémentaire.

1°) Calculer le prix à payer pour une distance par<br/>courue de 100 km, 400 km, 500 km , 600 km ;

2°) Pour une distance x supérieure à 500 km, calculer le prix à payer ;

3°) Déterminer l'expression de la fonction f en fonction de x, suivant les intervalles de x ;

4°) Réaliser cette représentation graphique avec GeoGebra ;